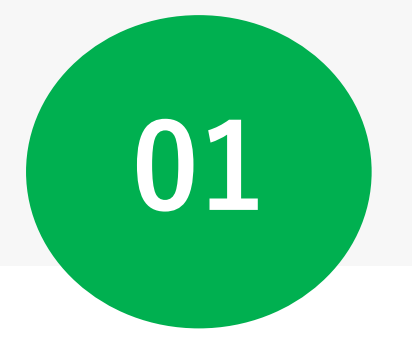

# GunMaaSに利用登録する

### $1 \sim 3$ : GunMaaSにアクセスする

南町

■ 地図データ ©2023

Google

いた

200 m L

利用規約

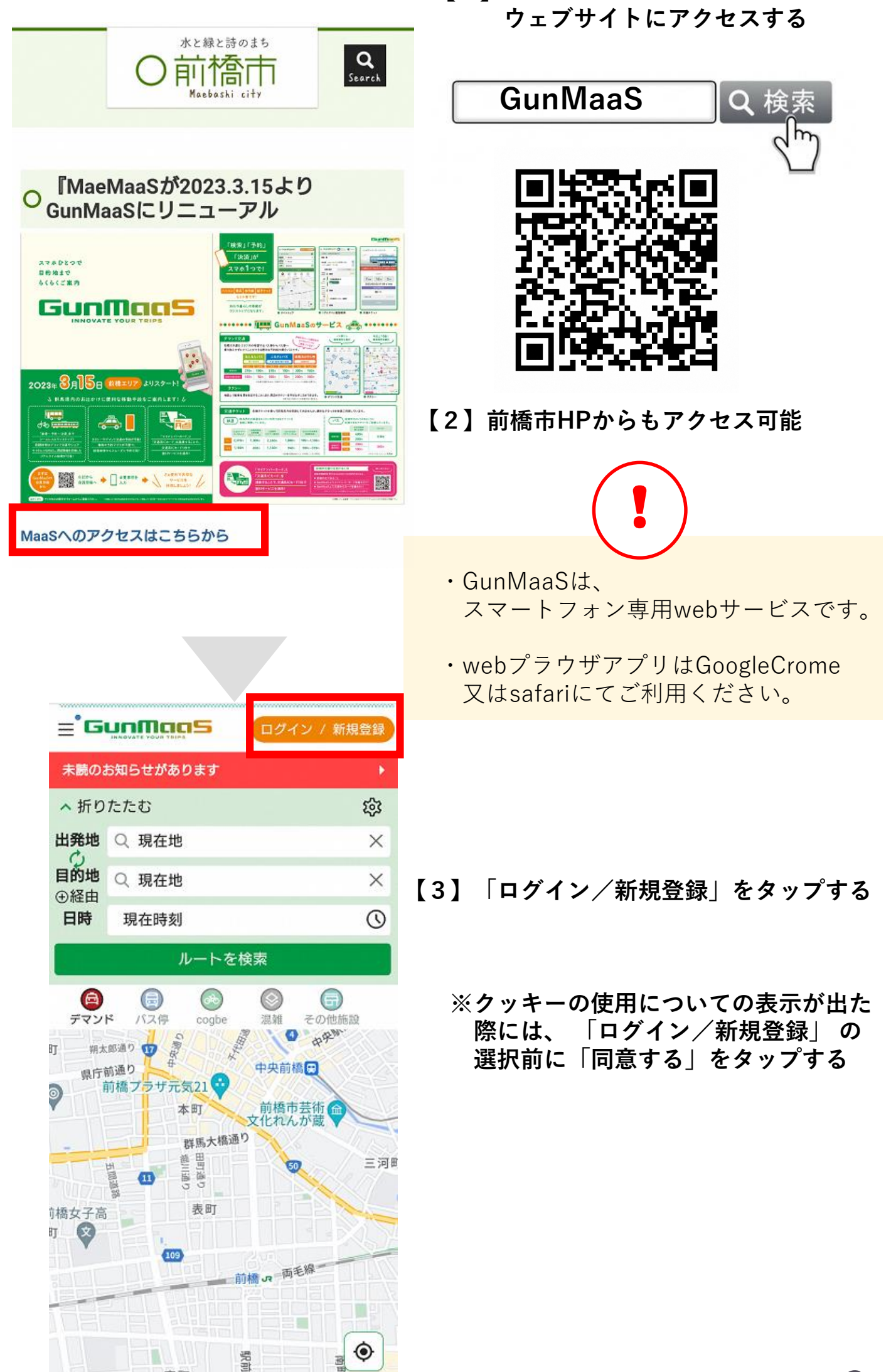

【1】GunMaaSの

### 4-5:新規会員登録手続き

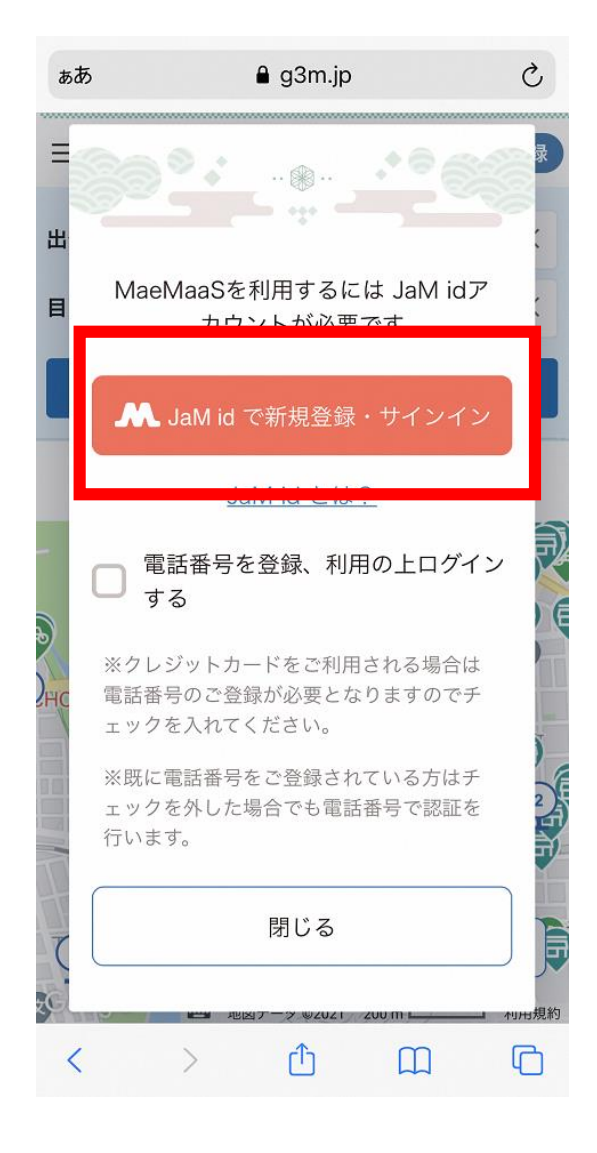

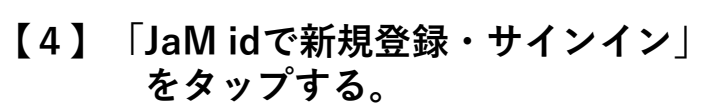

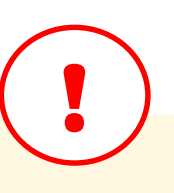

・GunMaaSでは、路線バス等のデジタ ルフリーパスを販売しており、購入には モバイルSuicaの他、クレジットカード をご利用頂けます。

クレジットカードをご利用になる方は 「電話番号を登録、利用の上ログインす る」にチェックを入れてください。

クレジットカードのご利用を予定され ていない方はチェックは入れずに登録し てください。

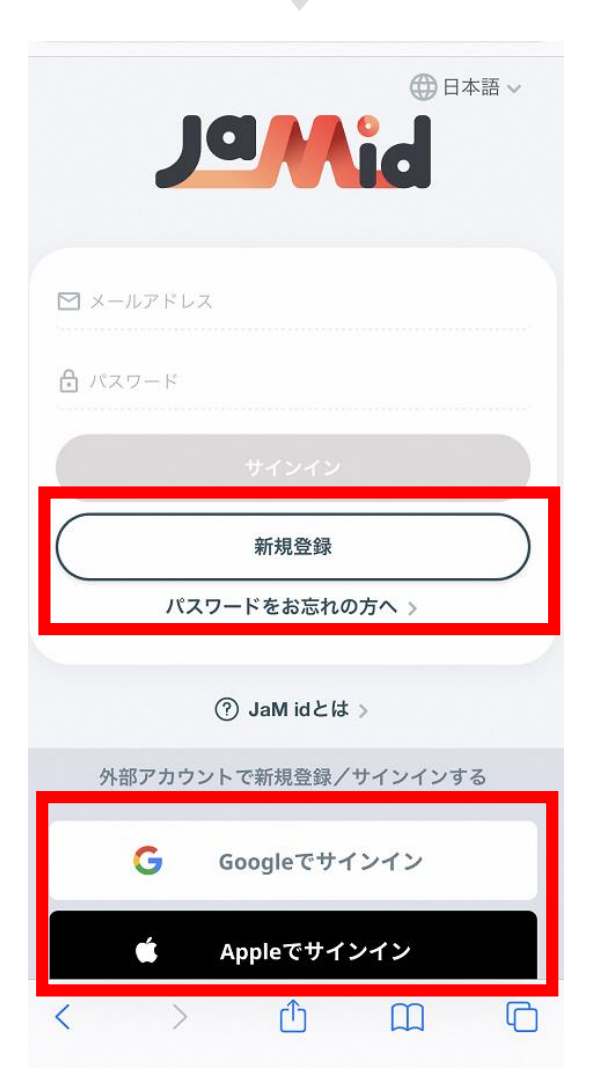

【5】「新規登録」を選択

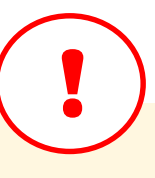

・登録は、メールアドレス・パスワード による新規登録の他、すでにご利用いた だいているGoogleアカウントまたは Apple Idでのサインインもご利用いただ けます。 6-9:利用規約に同意・メール送信・認証コードを入力

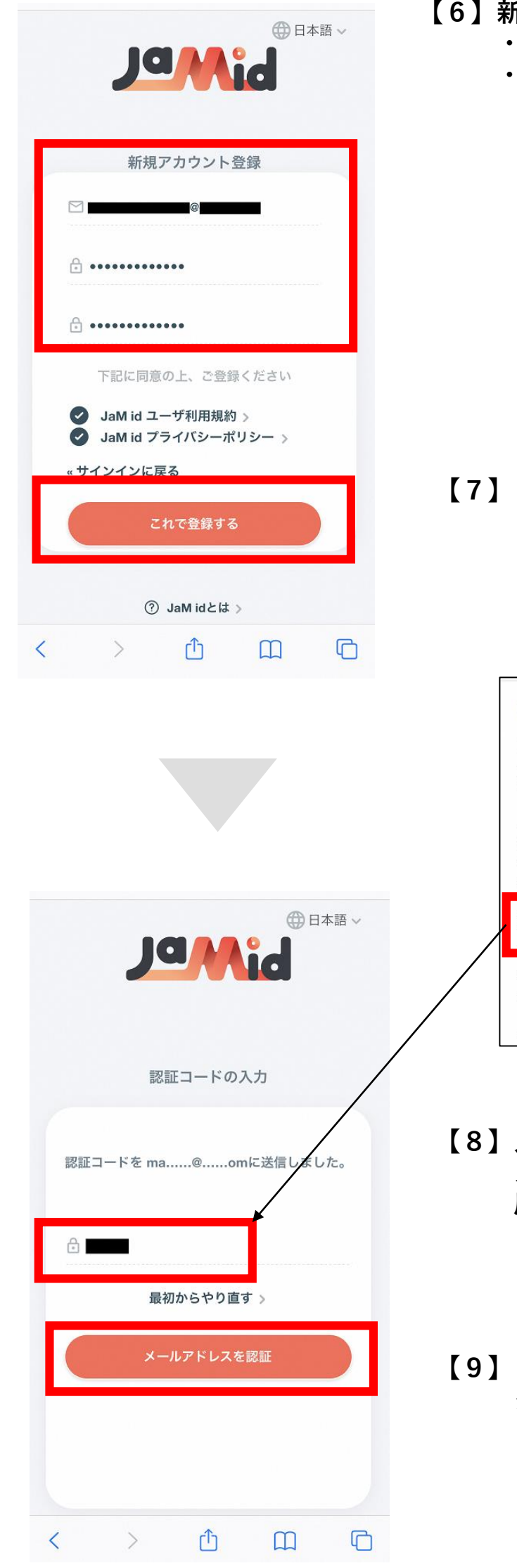

【6】新規登録する場合には以下を入力する。 ・メールアドレス ・パスワード(半角英数字8~20字)

#### 【7】「これで登録する」を選択

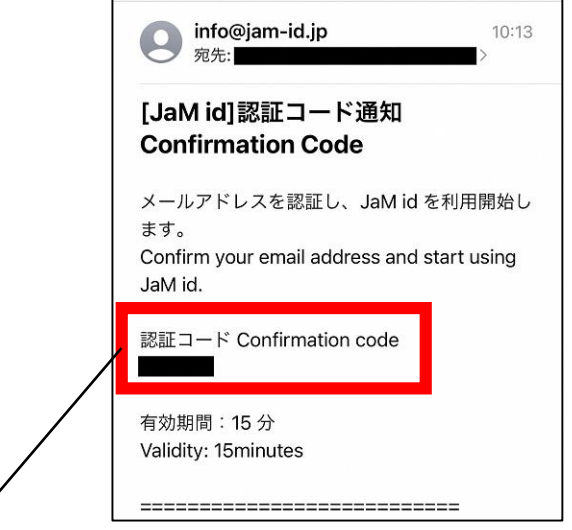

- 【8】入力したメールアドレス宛に メールで6桁の認証コードが届くので 届いた認証コードを入力
- 【9】「メールアドレスを認証」を タップする

### 10-11:認証コードを入力する

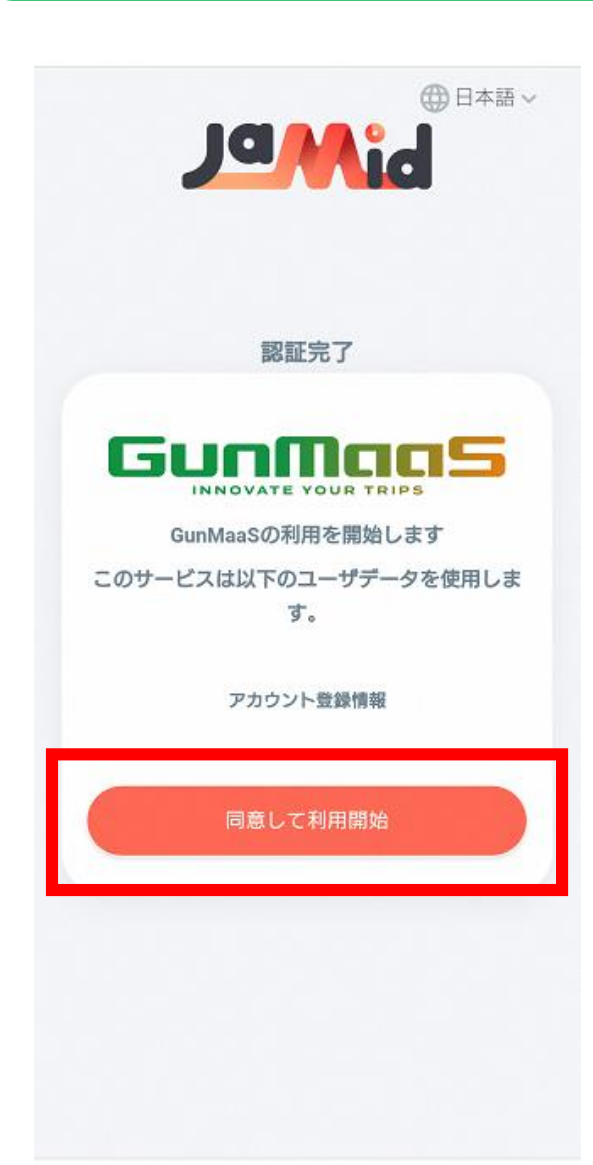

【10】「同意して利用開始」をタップ

#### 

会員登録には「利用規約」への同意が 必要です。以下の内容をご確認の上、 ご同意頂ける場合にのみ「同意して登 録画面へ進む」ボタンをクリックして 次の画面へお進みください。

#### GunMaaS利用規約

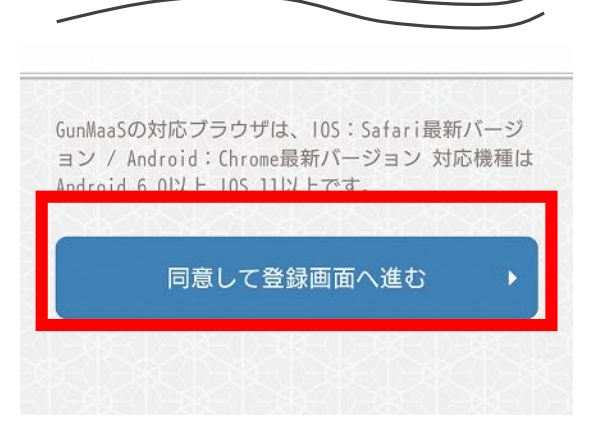

#### 【11】「同意して登録画面へ進む」 をタップ

### 12: プロフィールを入力する

ここまでで登録は完了し、アカウントが生成されました。 【12】に記載のプロフィール項目を入力することで、マイページが完成します。

| プロフィール                          |    |                        |
|---------------------------------|----|------------------------|
| 会員登録が完了しました。 プロフィール<br>力してください。 | を入 |                        |
| 白江地 \必深/                        |    | 【12】以下の項目を入た           |
| 日本                              | ÷  | ◇以須項日:                 |
| 都道府県(必須)                        |    | → <u>必須須口</u><br>・都道府県 |
| 群馬県                             | \$ | ・<br>性別<br>・<br>生まれ年   |
| 性別(必須)                          |    | ◇任意項目:                 |
| ○ 男性 ○ 女性 ○ 無回:                 | 答  | ・領収書宛名                 |
| 生まれ年(必須)                        |    |                        |
| 1980年                           | ¢  |                        |
| 領収書宛名(任意)                       |    |                        |
| < > û 🛛                         | G  |                        |

#### 力する

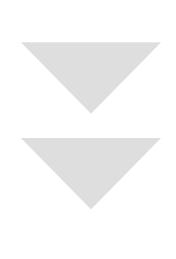

# 交通系ICカードの登録へ続く

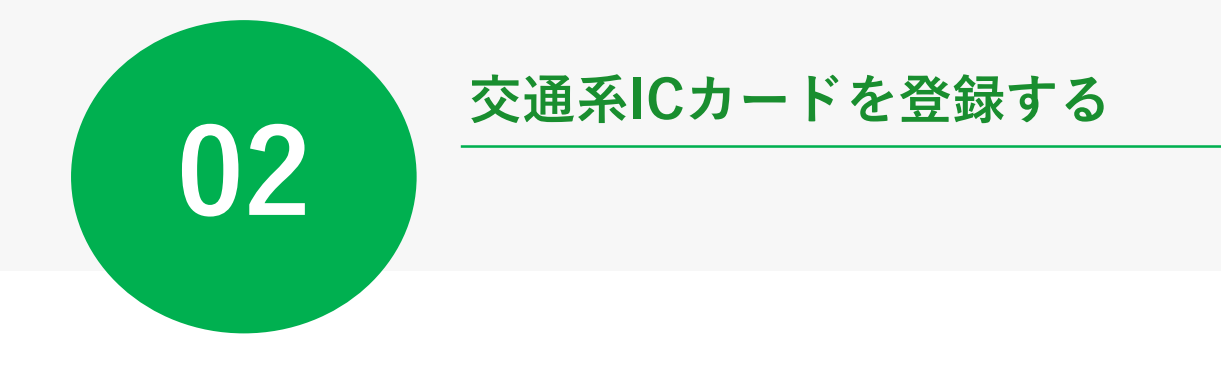

### 13-14:交通系ICカード登録へと進む

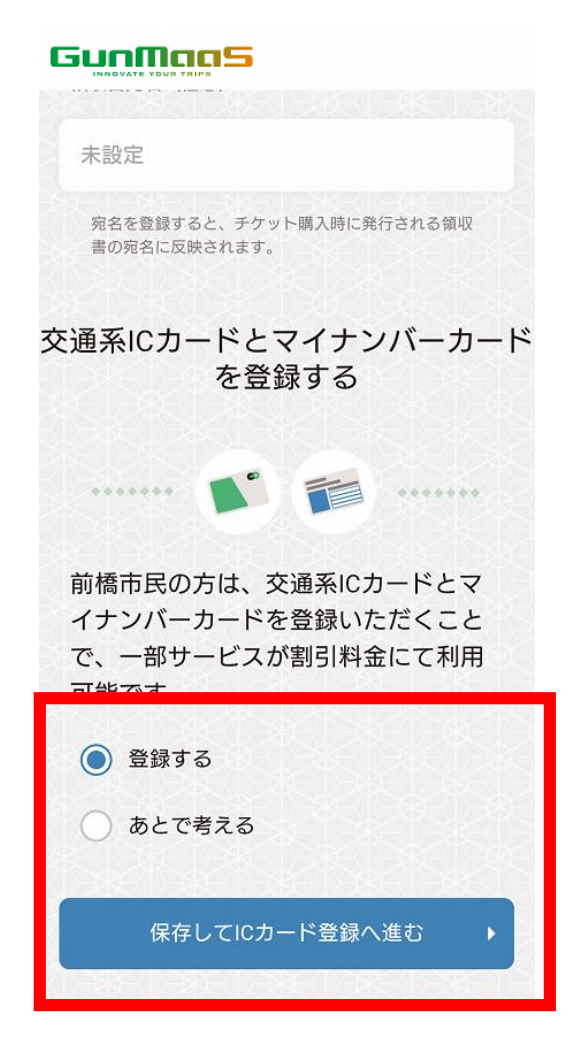

#### 【13】利用登録~プロフィール入力が完了後、 「保存してICカード登録へ進む」を タップする

### または

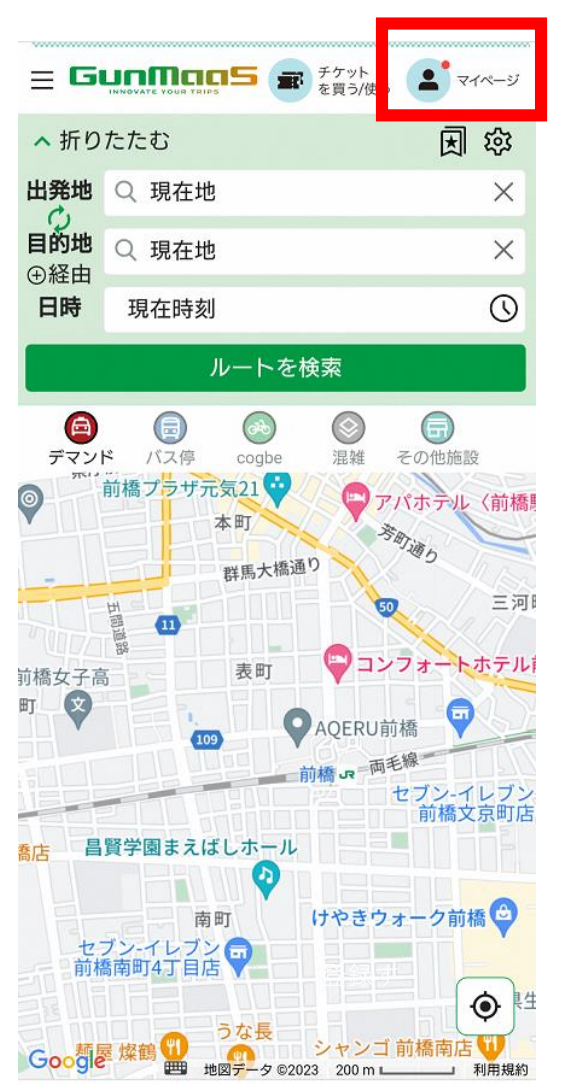

#### 【14】GunMaaSの右上にある 「マイページ」を開く

### 15-16:交通系ICカード登録へと進む

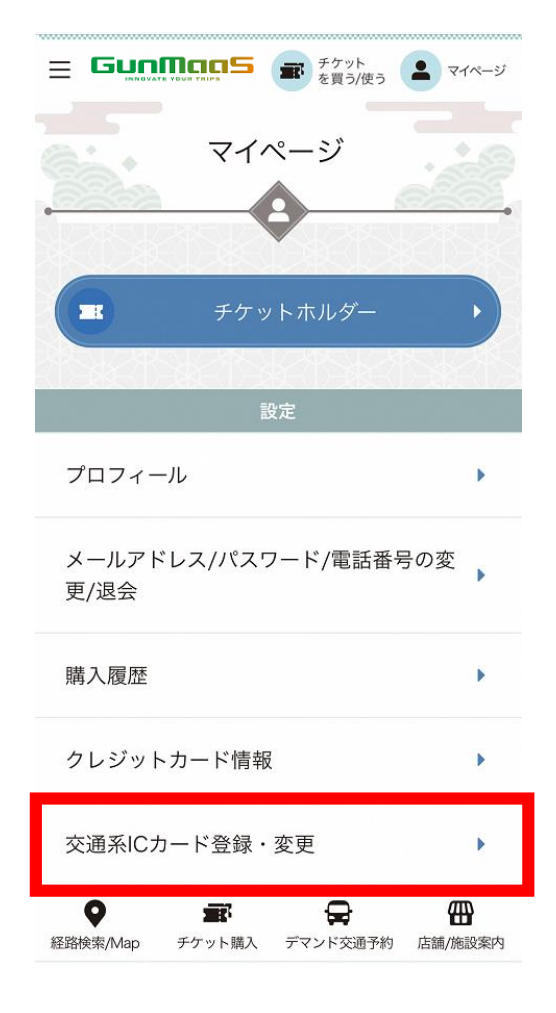

#### 【15】「交通系ICカード登録・変更」を タップする

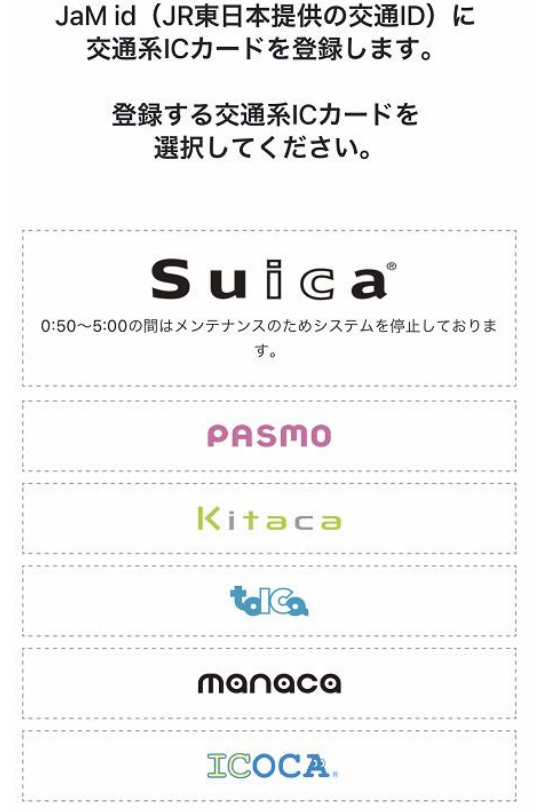

SUGCICA

Û

C

<

#### 【16】希望する交通系ICカードを選択し、 必要な情報を入力して登録する

必要な情報は、各交通系ICカードの 登録画面に記載の指示にしたがいます

#### 【17】Suicaではモバイルと券面どちらも 選択いただけます。

| S               | uica                                                 | L .                               |                             |                  |  |
|-----------------|------------------------------------------------------|-----------------------------------|-----------------------------|------------------|--|
| Sl<br>(N        | uica <mark>カー</mark> ドを<br>lizuho Suica              | をご利用の<br>aの場合も                    | 方<br>こちら)                   |                  |  |
| お持<br>てく<br>(Mi | 持ちのSuicaカード<br>ださい。<br>zuho Suicaの場合<br>マよりSuicalD番号 | 裏面に記載されて<br>は、「みずほWal<br>をご確認ください | いるSuicalD番<br>let for iOS」ア | 縁号を入力し<br>?プリケーシ |  |
| *SL             | icalD番号の位置に<br>Duca 24/24                            |                                   | ,                           |                  |  |
| S               | uicalD番号                                             |                                   |                             |                  |  |
|                 | JE                                                   |                                   |                             |                  |  |
|                 | Suicaを登録す                                            | 78                                |                             |                  |  |
|                 | Suicaの登録を                                            | をやめる                              |                             |                  |  |
|                 |                                                      |                                   |                             |                  |  |

#### 【18】登録完了画面に遷移します

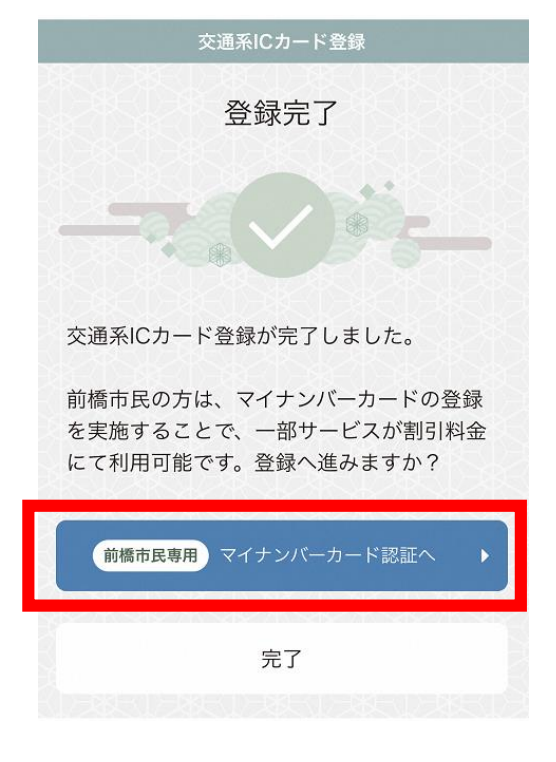

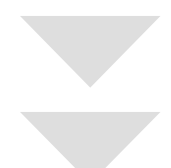

マイナンバーカード認証へ続く

交通系ICカード登録完了画面に表示される 「前橋市民専用 マイナンバーカード認証へ」をタップします

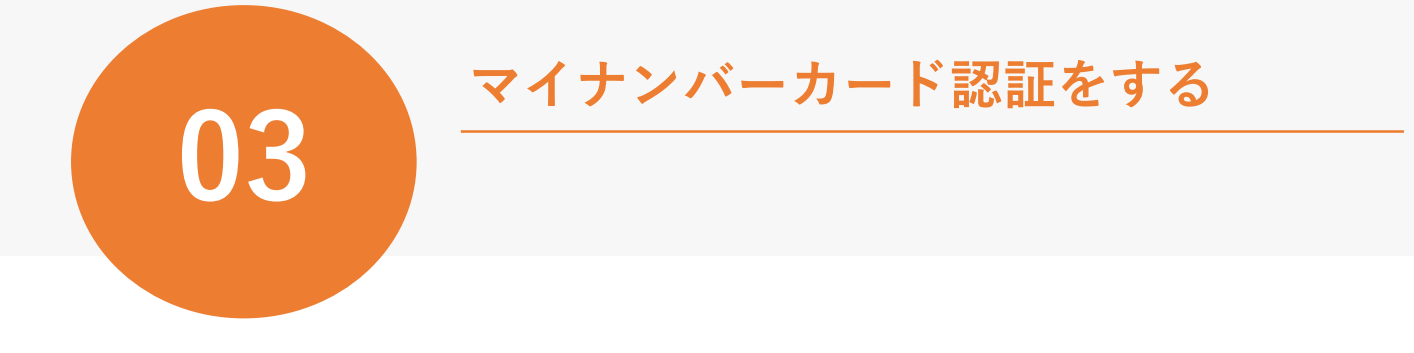

### 19-21:マイナンバーカード認証へと進む

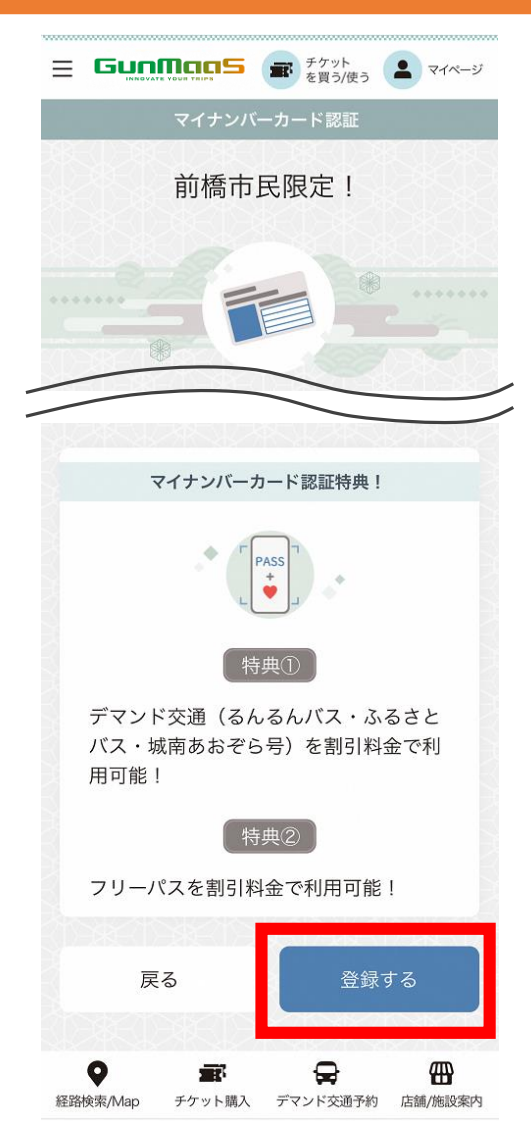

【19】交通系ICカード登録完了画面 <sup>または</sup> マイページ上の マイナンバーカード認証をタップする

【20】「登録する」をタップする

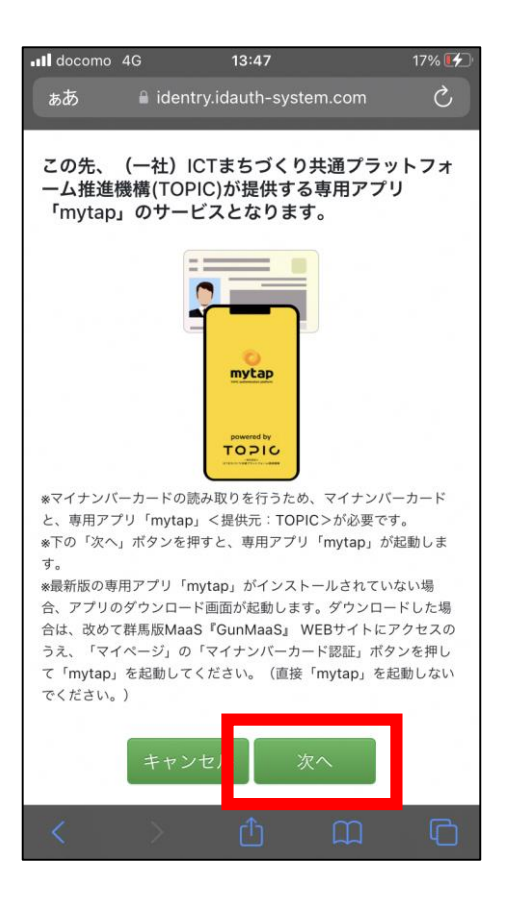

#### 【21】「次へ」をタップする

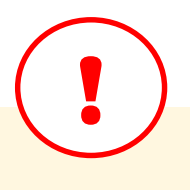

- TOPICの「mytap」を 既にインストールされている場合は、 アプリが起動するので、P.14以降の 手順に進んでください.
- TOPICの「mytap」を まだインストールされていない場合は、 次ページに記載の手順にしたがって インストールをしてください.

### 22-23:アプリをインストールする

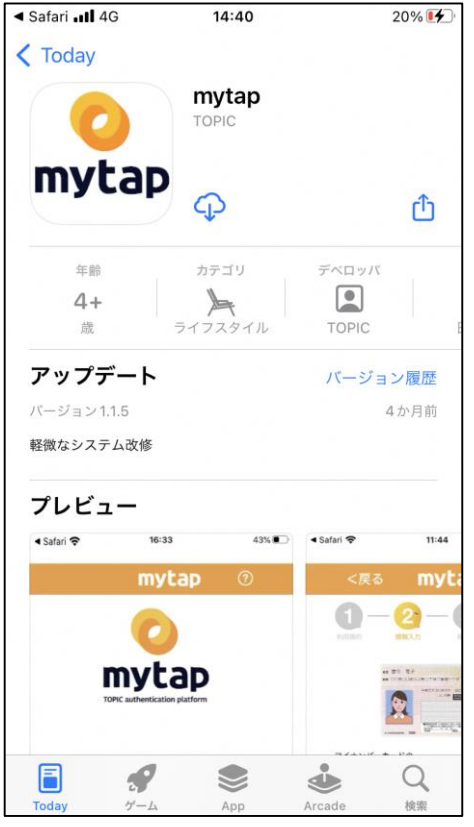

#### 【22】mytapの

インストール画面が起動するので、 インストールします

13:47 doc no 4G 7% 🛃 (一社)ICTまちづくり共通プラットフォ この先、 ーム推進機構(TOPIC)が提供する専用アプリ 「mytap」のサービスとなります。 mytap TOPIC \*マイナンバーカードの読み取りを行うため、マイナンバーカード と、専用アプリ「mytap」<提供元:TOPIC>が必要です。 \*下の「次へ」ボタンを押すと、専用アプリ「mytap」が起動しま \*最新版の専用アプリ「mytap」がインストールされていない場 合、アプリのダウンロード画面が起動します。ダウンロードした場 合は、改めて群馬版MaaS『GunMaaS』 WEBサイトにアクセスの うえ、「マイページ」の「マイナンバーカード認証」ボタンを押し て「mytap」を起動してください。(直接「mytap」を起動しない でください。)

【23】GunMaaSの画面(左図)へ戻る

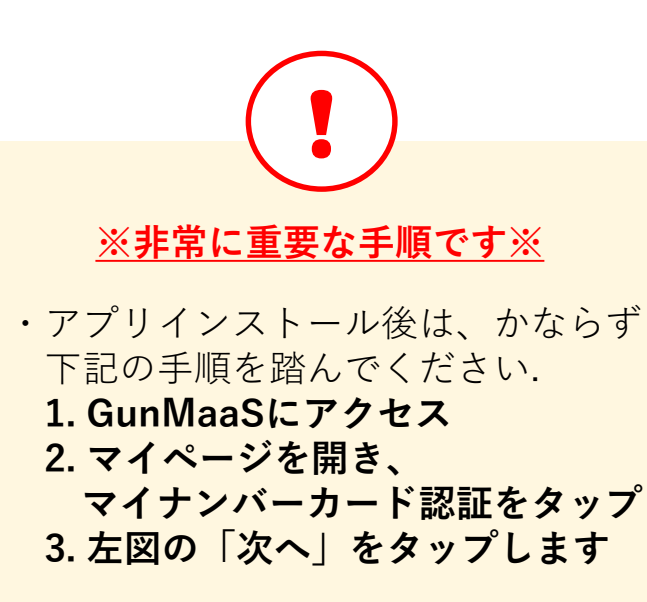

・上記手順を踏まずに、 直接「mytap」から認証を した場合、交通系ICカードとの連携 が完了できないので、再度マイナン バーカード認証をする必要があります. 24-26:マイナンバーカード認証をはじめる

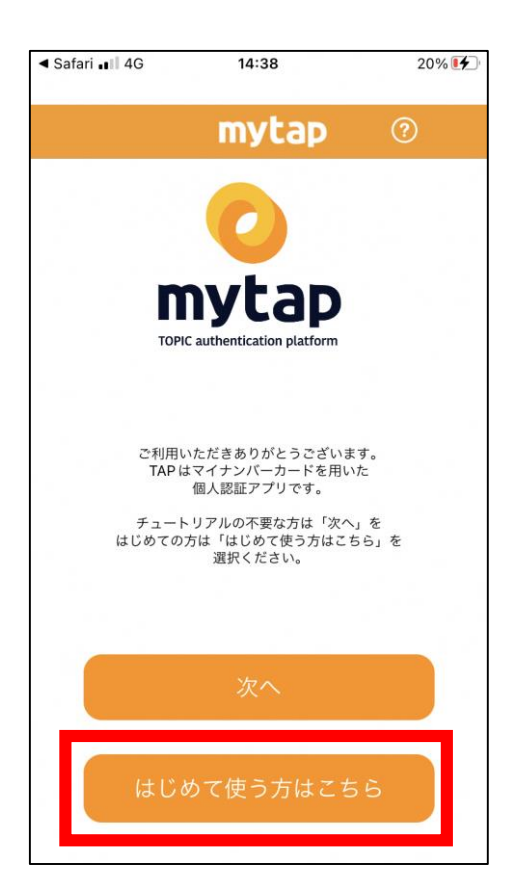

【24】「はじめて使う」をタップする

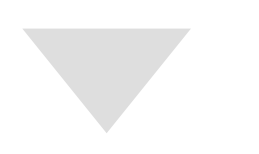

| ◀ Safari <b>.11</b> 4G | 14:47                                                                                                    | 21% 🛃 |
|------------------------|----------------------------------------------------------------------------------------------------|-------|
| <戻る                    | mytap                                                                                                    | ?     |
|                        | ひんのでは、     ひんのでは、     ひ | P     |
| হন                     | イナンバーカードを使・<br>いつでも・どこでも<br>「安全×便利」に                                                                                                    | ०८    |
| 쯒                      | 録ができる仕組みで                                                                                                    | す     |
| 0                      | 0 0                                                                                                    | •     |
|                        | はじめる                                                                                                    |       |

【25】アプリの使い方に関する説明が 4 画面表示されるので、 横方向にスワイプして読む

【26】「はじめる」をタップする

### 27-28:利用規約に同意・登録方法の選択

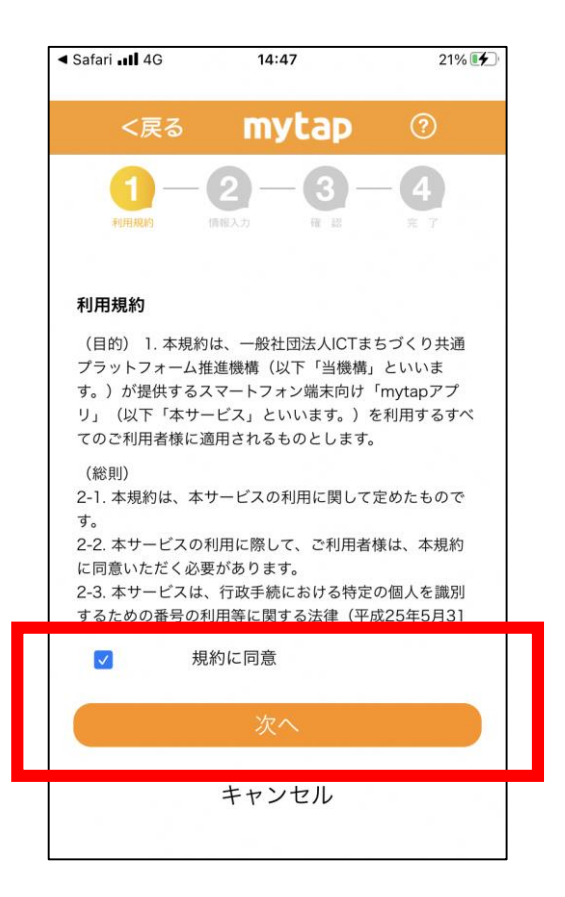

14:47

登録には以下の二つの方法があります いず れかを選択し「次へ」をタップしてください

長い暗証番号(英数字6-16桁)で

マイナンバーカードと

マイナンバーカードと

短い暗証番号(数字のみ4桁)で

\* 暗証番号とはマイナンバーカード交付 時にご自身で設定された番号です

キャンセル

登録する

登録する

mytap

【27】「利用規約に同意」にチェックを入れ 「次へ」をタップする

- \_\_\_\_\_\_【28】2種類ある登録方法からお好みの方法
  - を選択し「次へ」をタップする
  - ◇ 長い暗証番号を選択した場合: 次ページの手順へ進んでください
  - ◇ 短い暗証番号を選択した場合: 18ページからの手順に進んでください

15

### 【29】長い暗証番号を選択した場合

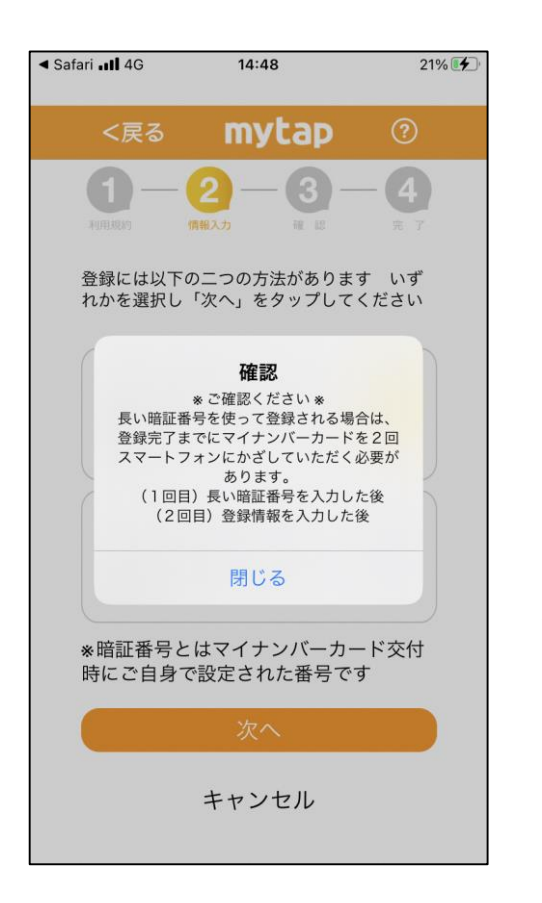

 長い暗証番号の入力を選択した場合、 「マイナンバーカードの読み取りを 2回していただく必要があります」 という旨のメッセージが表示される.

② 「閉じる」をタップする

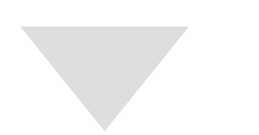

- \* Safari ull 46
   14:48
   21% ()

   く戻る
   My Lap
   ③

   ()
   ()
   ()
   ()

   ()
   ()
   ()
   ()

   ()
   ()
   ()
   ()

   ()
   ()
   ()
   ()

   ()
   ()
   ()
   ()

   ()
   ()
   ()
   ()

   ()
   ()
   ()
   ()

   ()
   ()
   ()
   ()

   ()
   ()
   ()
   ()

   ()
   ()
   ()
   ()

   ()
   ()
   ()
   ()

   ()
   ()
   ()
   ()

   ()
   ()
   ()
   ()

   ()
   ()
   ()
   ()

   ()
   ()
   ()
   ()

   ()
   ()
   ()
   ()

   ()
   ()
   ()
   ()

   ()
   ()
   ()
   ()

   ()
   ()
   ()
   ()

   ()
   ()
   ()
   ()

   ()
   ()</t
  - ③ マイナンバーカード交付時/更新時に ご自身で設定された長い暗証番号 (英数字混合6~16桁)を入力する.
  - ④ 「次へ」をタップする.

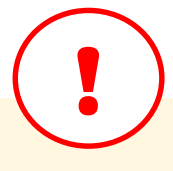

- マイナンバーカードの長い暗証番号は
   5回入力を間違えるとロックがかかり
   使えなくなるので、ご注意ください.
- 5回間違えた(または不明な)場合は お住まいの市区町村窓口で再設定を 行ってください.
   16

### 【29】長い暗証番号を選択した場合

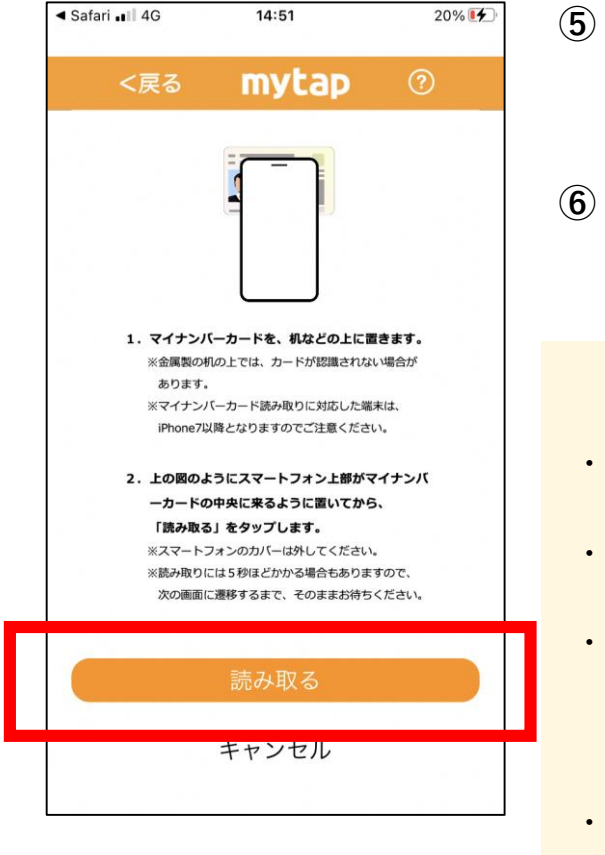

左図を参考に マイナンバーカードを机の上に置き その上にスマートフォンを置く.

⑥ 「読み取る」をタップする→19ページへ

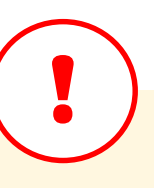

- ・金属製の机の上では、カードが認識 されない場合があります.
- ・マイナンバーカード読み取りに対応 した機種かどうかご確認ください.
- ・読み取りには5秒ほどかかる場合も ありますので、次の画面へ遷移する まで動かさずにお待ちください.
- Android端末の場合は、カードの読み取り位置が機種によって異なります。
   NFCのマークがある部分にマイナンバーカードのICチップをかざすと読み取りが成功しやすくなります。

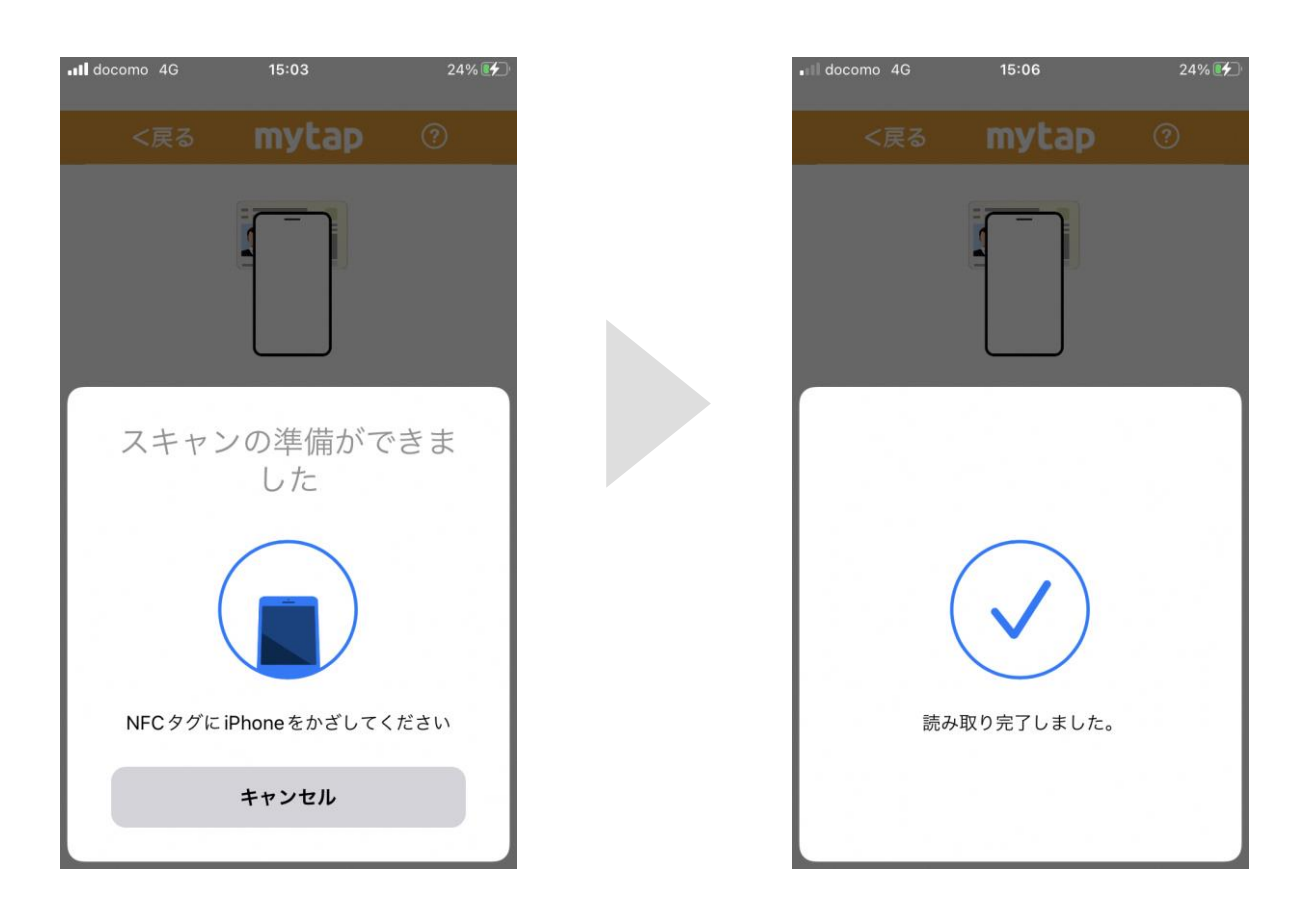

### 【29】短い暗証番号を選択した場合

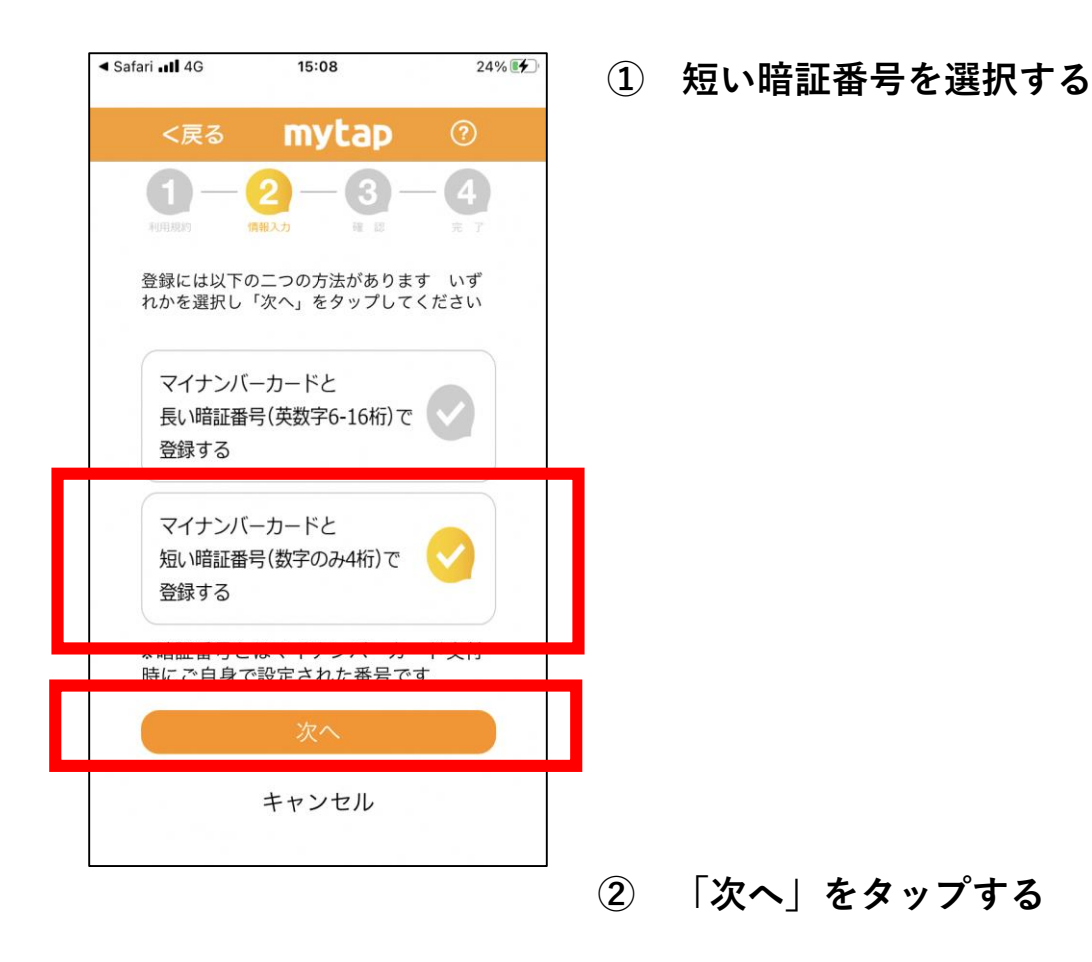

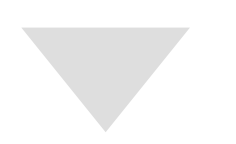

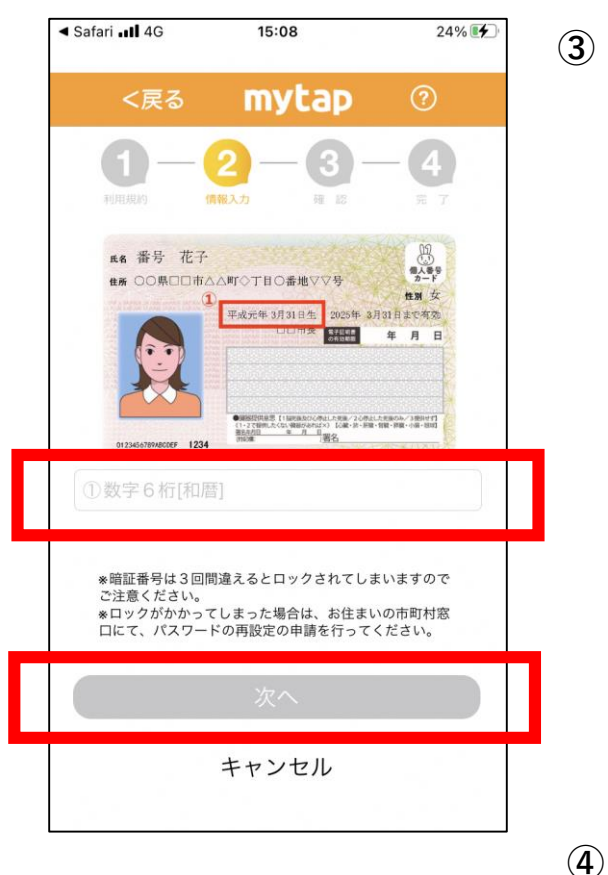

- マイナンバーカードの券面に記載の 生年月日の数字(yymmdd)を 入力する.
  - 例) 平成元年3月31日生まれの場合
     ⇒ 0 1 0 3 3 1

④ 「次へ」をタップする

### 【29】短い暗証番号を選択した場合

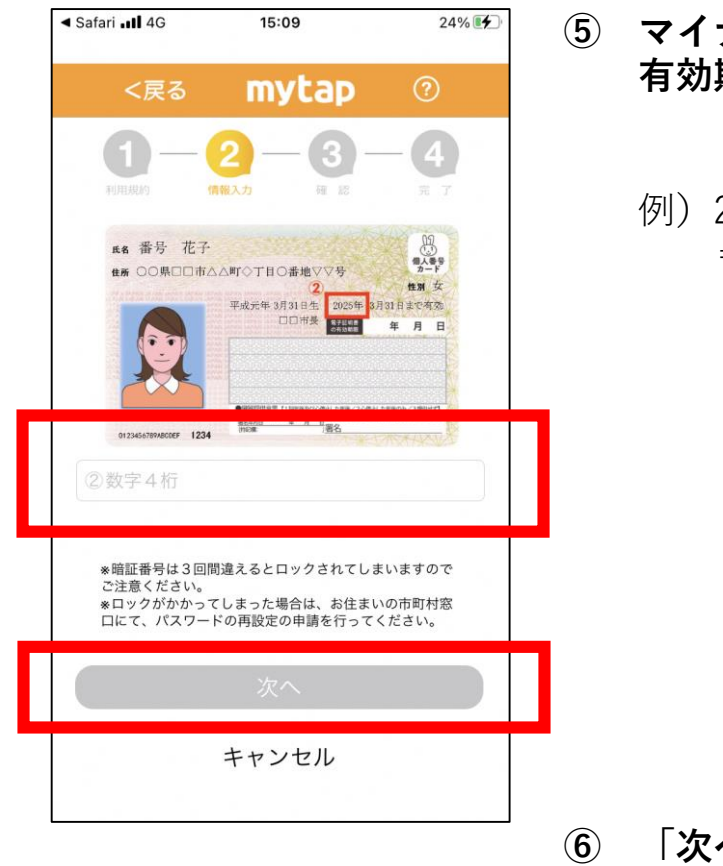

#### 5 マイナンバーカード券面に記載の 有効期限年(数字4桁)を入力する.

例) 2025年3月31日まで有効の場合:
 ⇒ <u>2025</u>

〕 「次へ」をタップする

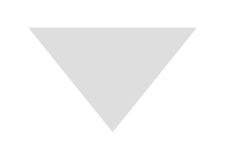

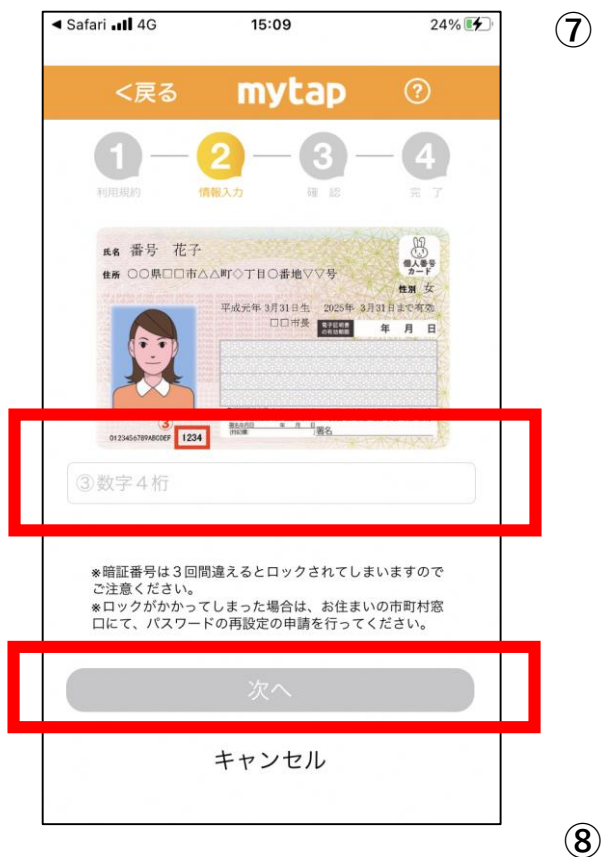

マイナンバーカード券面
 (顔写真の右下)に記載の数字4桁を
 入力する.

「次へ」をタップする (8)

#### 【29】短い暗証番号を選択した場合

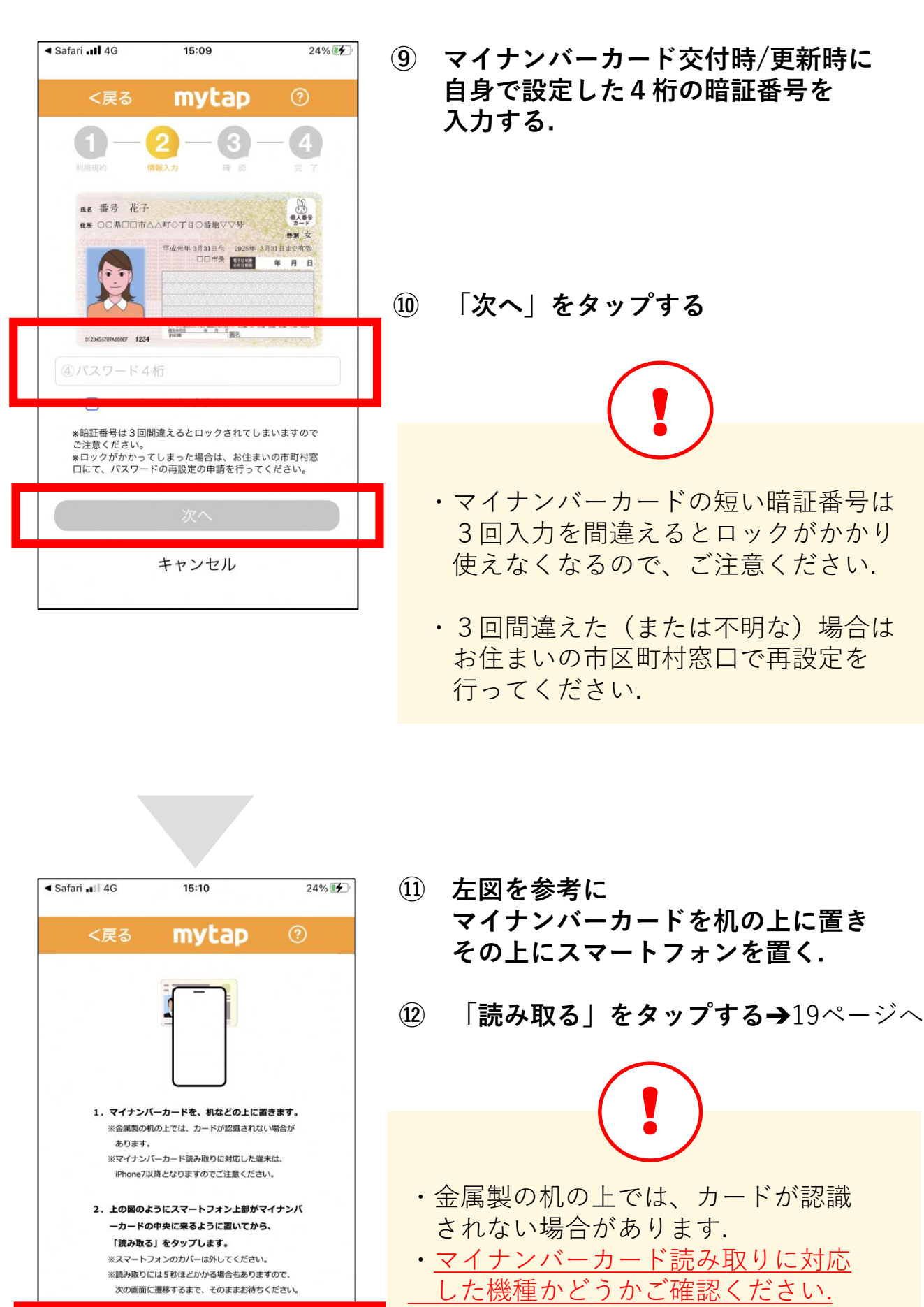

キャンセル

- ・読み取りには5秒ほどかかる場合も ありますので、次の画面へ遷移する まで動かさずにお待ちください.
- Android端末の場合は、カードの読み取り位置が機種によって異なります。
   NFCのマークがある部分にマイナンバーカードのICチップをかざすと読み取りが成功しやすくなります。

### 【31】登録情報を入力する

| <ul> <li>Safari <b>III</b> 4G</li> </ul> | 14:52                | 20% 🛃 |
|------------------------------------------|----------------------|-------|
| <戻る                                      | mytap                | 0     |
| 0-                                       | 2-3                  | -4    |
| 利用规約                                     | 報入力 確認               | 完 7   |
| 夕前                                       |                      |       |
| 10 HU                                    |                      |       |
| カナ                                       |                      |       |
| 住所                                       |                      |       |
|                                          |                      |       |
|                                          |                      |       |
|                                          |                      |       |
| 性別                                       | 生年月日                 |       |
| 電話番号                                     |                      |       |
|                                          |                      |       |
| メールアドレス                                  |                      |       |
|                                          |                      |       |
|                                          | 上記をご確認いただき           |       |
| (巻)                                      | <u>関する」を選択して下さい。</u> |       |
|                                          | 次へ                   |       |
|                                          |                      |       |

- 【30】登録情報を入力する.
  - ◇必須項目:カナ氏名
  - ◇任意項目: メールアドレス

【31】「次へ」をタップする

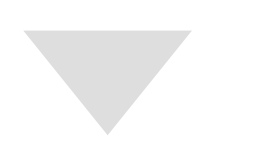

| I Safari ∎III 4G | 15:10            | 24% 🛃 |
|------------------|------------------|-------|
| <戻る              | mytap            | ?     |
|                  | 2 - 3 -          | -4    |
| 名前               |                  |       |
| カナ               |                  |       |
| 住所               |                  |       |
|                  |                  |       |
| 性別               | 生年月日             |       |
| 電話番号             |                  |       |
| メールアドレス          |                  |       |
|                  | 上記をご確認いた         | どき    |
| '金頭              | <b>家する」を選択して</b> | 150.  |
|                  | 次へ               |       |
|                  | +                |       |

- 【32】登録内容を確認する.
- 【33】「次へ」をタップする.

#### $\downarrow$

◇長い暗証番号を選択した方:20ページをご参照ください.

◇短い暗証番号を選択した方:21ページをご参照ください.

### 長い暗証番号の場合のみ

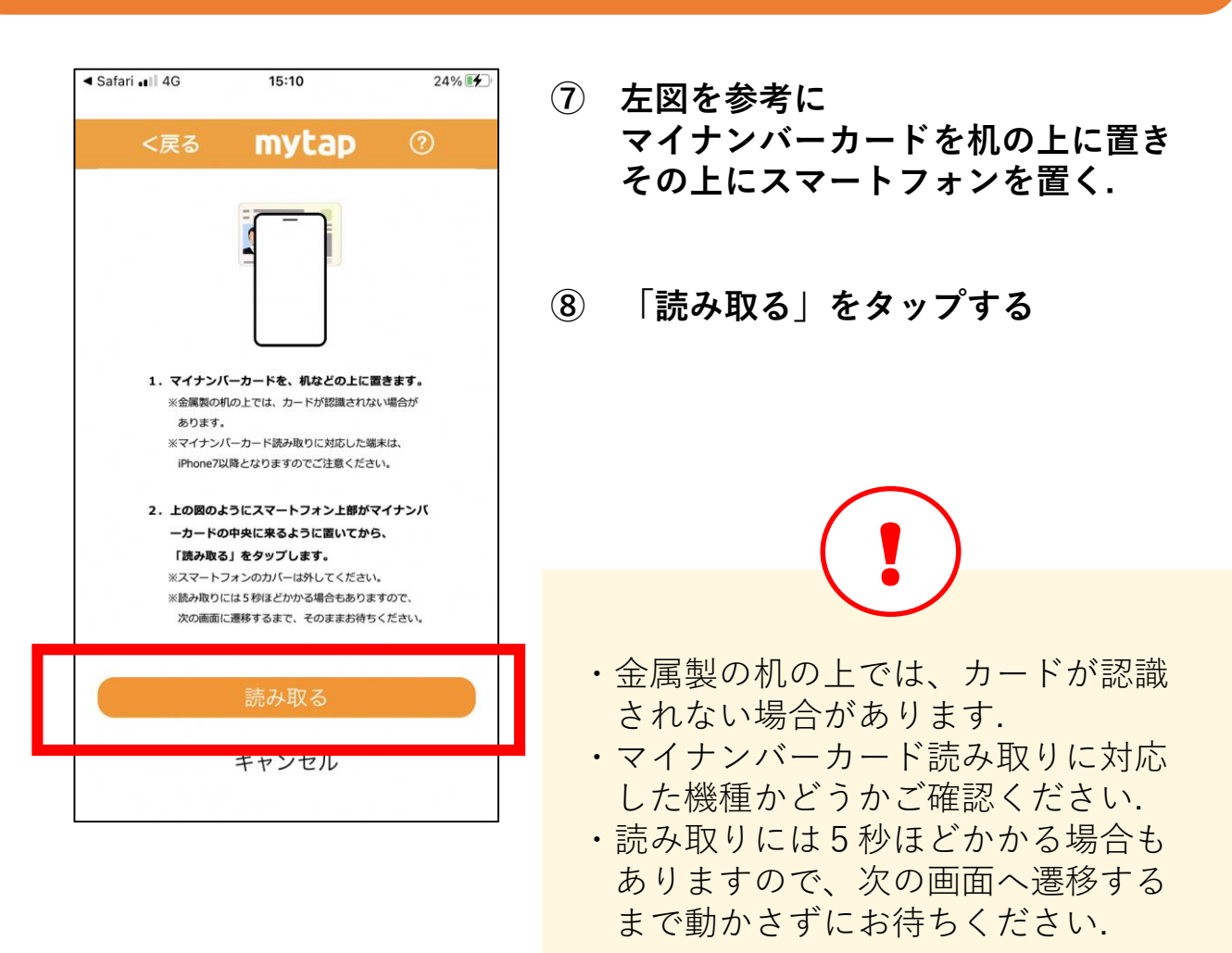

## 【34】登録完了

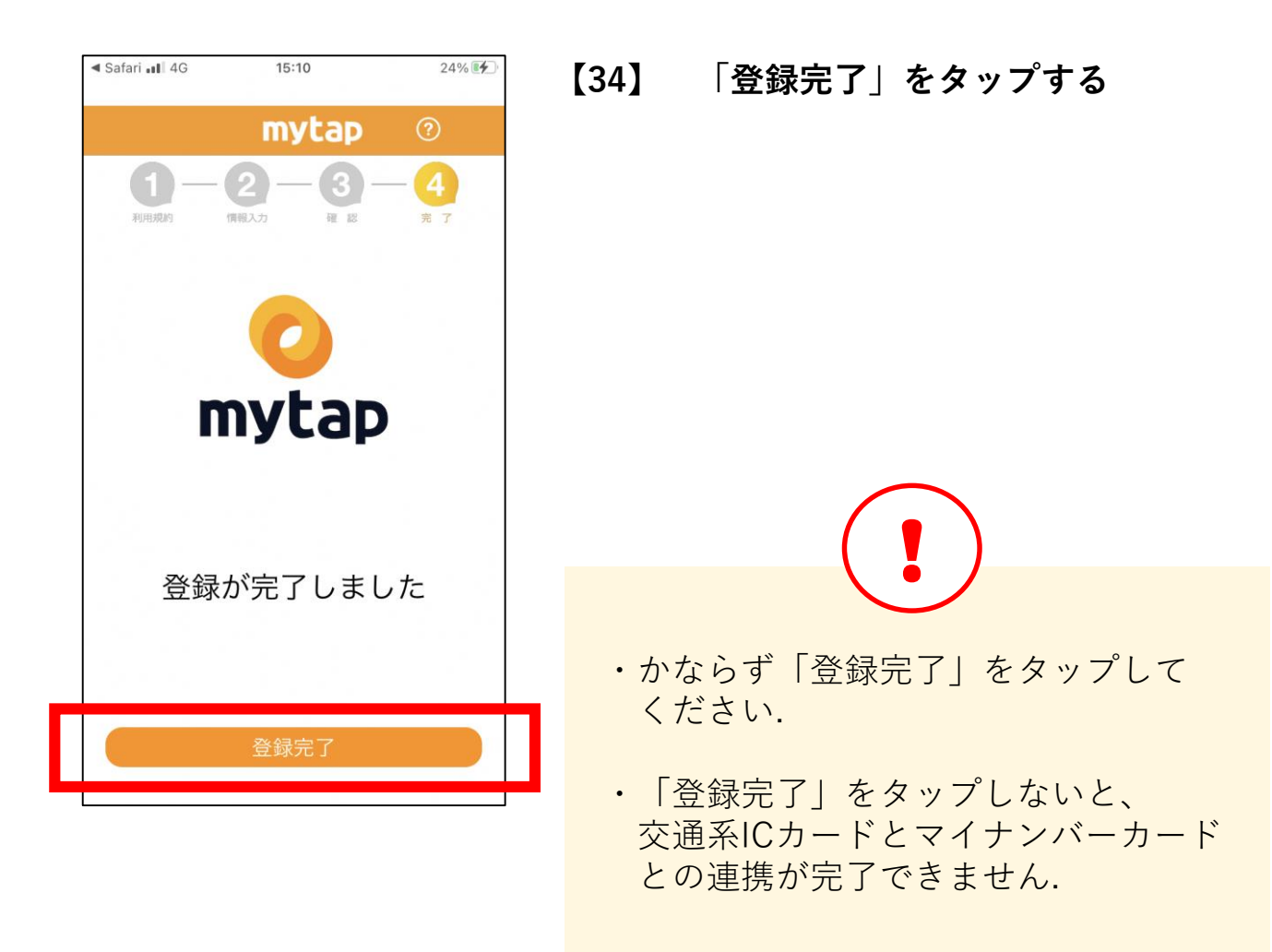

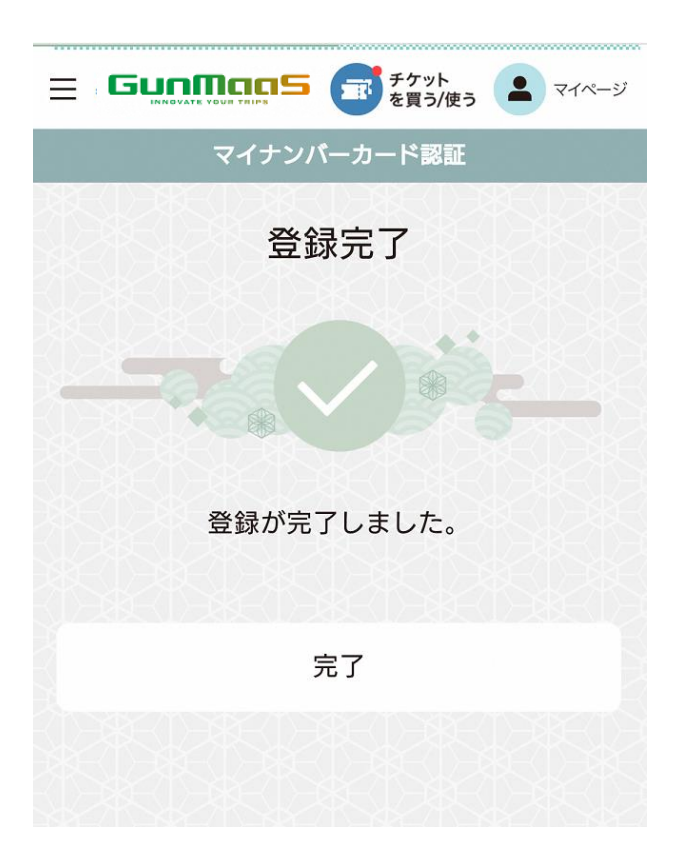

#### GunMaaSのページに遷移したら 無事、登録完了です!

# 「登録完了」をタップ後、下図のメッセージが表示された場合は 交通系ICカードとマイナンバーカードの連携登録ができていません

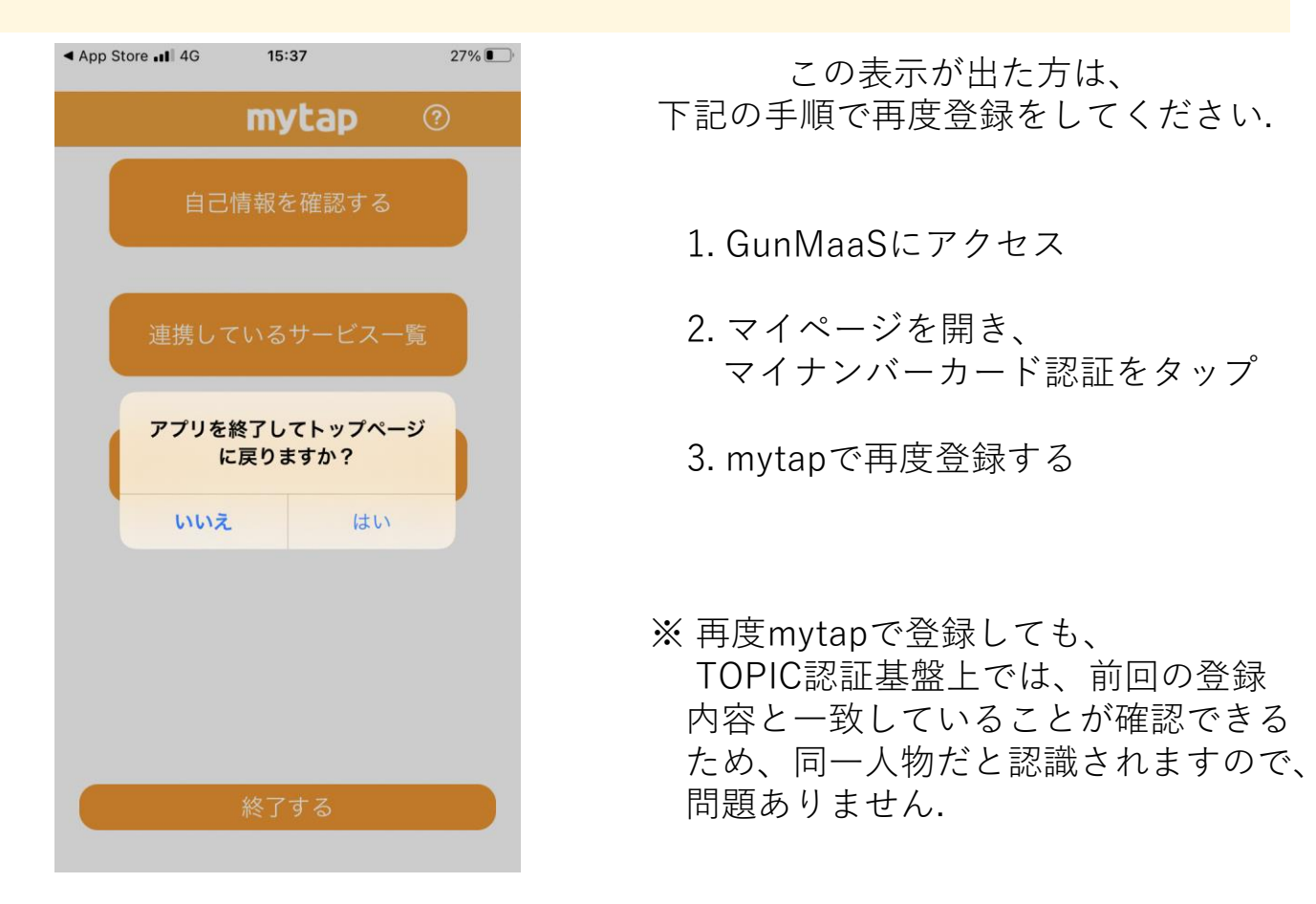

スマートフォンの機種ごとにマイナンバーカードの読み 取り位置が異なります。 総務省が機種ごとのマイナンバーカードの読取方法を公 開しておりますのでご参考下さい。

#### iPhoneの場合

https://mynumbercard.point.soumu.go.jp/flo w/mykey-get/howtoread/iphonefaq.html

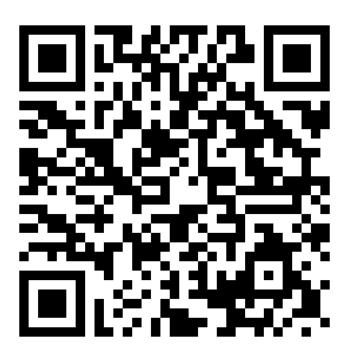

#### Android機種の場合

https://mynumbercard.point.soumu.go.jp/fl ow/mykey-get/howtoread/androidfaq.html

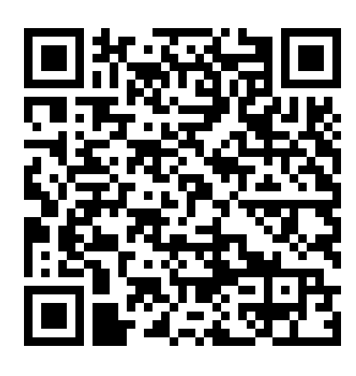

#### お問い合わせ

前橋市 未来創造部 交通政策課

お問い合わせは電話又は下記メール宛にご連絡ください

# **2**027-898-5939

# 

※ご回答は順次対応させていただきますが、 内容によっては時間をいただくものもございます.

※年末年始(12月29日~1月4日)の間のお問い合わせの場合、 回答は1月5日以降にさせていただきます。

#### mytap・マイナンバーカードに関するお問い合わせ

一般社団法人
 ICTまちづくり共通プラットフォーム推進機構
 (略称:TOPIC)

お問い合わせは下記メール宛にご連絡ください

# ⊠info@topic.or.jp

※ご回答は順次対応させていただきますが、 内容によっては時間をいただくものもございます.

※年末年始(12月29日~1月4日)の間は冬季休業となりますので、 回答は1月5日以降にさせていただきます。